ROJEKT OKŁADK

# Uniwersalny interfejs internetowy, część AVT-927

Internet zdaje się być domeną dużych komputerów. O tym, że serwer WWW można zbudować na niewielkim procesorku, do tego bez konieczności spędzania nad oprogramowaniem miesięcy, przekonuje na spektakularnym przykładzie autor artykułu. **Rekomendacje:** 

po raz pierwszy na łamach EP prezentujemy kompletne urządzenie do samodzielnego wykonania, które współpracuje z Internetem, spełniając szereg pożytecznych (także w domu!) zadań.

#### PODSTAWOWE PARAMETRY

- Właściwości sterownika internetowego • Tryb dynamicznego pobierania adresu sieciowego (DHCP)
- · Możliwość pracy ze stałym adresem IP
- Możliwość zmiany adresu MAC urządzenia
- · Wejście cyfrowe
- · Wejście cyfrowe z dołączonym mikrowłącznikiem
- · Wejście cyfrowe optoizolowane
- Wejście analogowe o rozdzielczości 10 bitów i zakresie pomiarowym 0...5V
- · Wyjście cyfrowe
- Wyjście przekaźnikowe o obciażalności styków 10A
- Obsługa poprzez przeglądarkę internetową
- · Możliwość "wgrania" własnej strony internetowei
- · Konfiguracja przez port szeregowy
- · Zapis strony do WWW przez port szerego-
- wy lub sieć LAN (FTP) · Parametry pracy wyświetlane na wyświetlaczu LCD
- · Sygnalizacja diodami świecącymi o stanie pracy sterownika
- Zasilanie: 9...12 V/120 mA Wymiary PCB: 97 x 82 mm

Przedstawiony w artykule sterownik jest tak naprawdę serwerem stron WWW. Serwer ten nie jest jednak zbudowany na bazie komputera, jak to ma miejsce w typowych rozwiązaniach. Zamiast komputera zastosowany został mikrokontroler jednoukładowy firmy Microchip, dzięki czemu całe urządzenie ma niewielkie wymiary, a co najważniejsze zużywa o wiele mniej energii niż nawet najbardziej energooszczędny komputer. Przykłady użycia mikrokontrolerów do zastosowań sieciowych kilkakrotnie były już opisywane na łamach EP, jednak z uwagi na duże możliwości zastosowań postanowiliśmy po raz kolejny powrócić do tego tematu. Założeniem projektu było ograniczenie do minimum wiadomości teoretycznych na temat protokołów sieciowych i przedstawienie w pełni funkcjonalnego urządzenia. Ponieważ prezentowane urządzenie daje duże możliwości wprowadzania własnych modyfikacji, posiada ono dwojaką funkcjonalność. W podstawowej wersji po zmontowaniu sterownika użytkownik otrzymuje w pełni funkcjonalne urządzenie, które pracuje według domyślnych parametrów. Dla Czytelników, którzy chca dokonać modyfikacji, zostanie udostępniony opis sposobu tworzenia strony internetowej zawartej w sterowniku. Dostępne są także źródła programu zawartego w mikrokontrolerze, dzięki czemu możliwe będzie wprowadzenie własnych poprawek, np. zmiana funkcji wejść/wyjść sterownika.

Samodzielne stworzenie całego stosu protokołu komunikacyjnego jest trudne, wymaga dużego nakładu pracy i dużej wiedzy. Na szczeście producenci mikrokontrolerów chcąc pokazać wszechstronność zastosowań produkowanych układów często udostępniają źródła gotowych rozwiązań internetowych. Tak też i było w tym przypadku. Przedstawiony w artykule sterownik wykonany został na podstawie materiałów udostępnionych przez firmę Microchip pod nazwą MCHP-Stack.

Oprogramowanie stworzone zostało dla procesora PIC18F452 i zaimplementowane w zestawie startowym PICDEM.net. Schemat blokowy tego zestawu przedstawiono na rys. 1. Oprócz mikrokontrolera bardzo ważną funkcję pełni układ RTL8019AS, który odpowiada za komunikację sieciową. Układ ten, niegdyś powszechnie stosowany w komputerowych kartach sieciowych, zyskał obecnie nowe obszary zastosowań. Z uwagi na możliwość pracy w trybie 8-bitowym doskonale nadaje się do współpracy z mikrokontrolerami. Układ umożliwia komunika-

Oprogramowanie do zestawu opisanego w artykule opublikujemy na CD–EP5/2006.

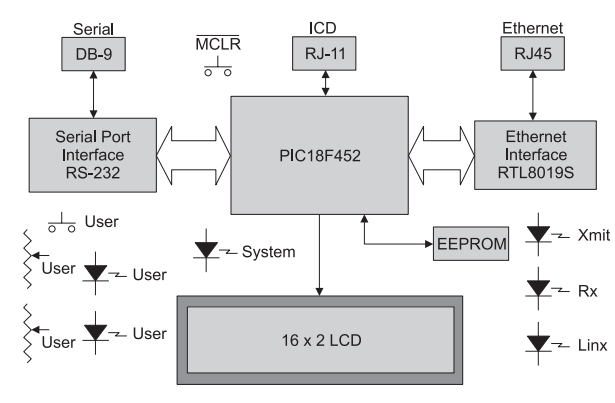

Rys. 1. Schemat blokowy zestawu startowego PIC-DEM.net

cję w trybie 10 Mb/s, co jest zupełnie wystarczające dla takich zastosowań. Strona internetowa jest przechowywana w zewnętrznej pamięci EEPROM. Wbudowany port szeregowy pozwala na konfigurację parametrów z poziomu komputera. Wyświetlacz LCD informuje, między innymi o aktualnym adresie IP. Elementy oznaczone jako "User" pozwalają na komunikację ze światem zewnętrznym. Opisywany sterownik został zaprojektowany na bazie zestawu startowego, tak aby możliwe było wykorzystanie oprogramowania. Zmiany dotyczyły głównie układów wejścia/wyjścia, natomiast połączenia procesora z układem RTL8019 pozostały bez zmian.

Udostępnione oprogramowanie napisane jest języku C i przystosowane jest dla kompilatora MPLAB–C18 firmy Microchip. Chcąc wykonać własne modyfikacje kompilator można pobrać ze strony firmy. Dostępne są dwie wersje: standardowa wersja demo, która jest w pełni funkcjonalna jednak tylko przez 30 dni, a także wersja zwana *Student Edition*, która przez 60 dni jest w pełni funkcjonalna, po tym okresie kompilator zostanie pozbawiony kilku funkcji, ale dalej można kompilować nią programy.

Sterownik stanowi bazę sprzętową zawierającą niezbędne peryferia, które można wykorzystać w sposób inny niż to przedstawiono w artykule. Urządzenie wyposażono w wejścia i wyjścia cyfrowe oraz jedno wejście analogowe. Wyprowadzenia te można dostosować do pracy na przykład jako interfejs magistrali 1Wire. Na płytce sterownika znajduje się miejsce na rezystor podciągający linię I/O tej magistrali do plusa zasilania. Taka modyfikacja zestawu wymaga dostosowania oprogramowania zawartego w procesorze do jej obsługi.

Stronę internetową można także dostosować do własnych potrzeb dla istniejących funkcji oprogramowania. Ponieważ strona taka jest wysvłana do sterownika w postaci pliku binarnego, to konieczne jest przekształcenie opisu HTML na postać binarną. Nie jest to jednak kłopotliwe, gdyż do tego celu służy specjalny kompilator. Szczegółowy opis sposobu możliwych

modyfikacji zostanie przedstawiony w drugiej części artykułu.

## Budowa

Cały układ można podzielić na dwa główne bloki: blok interfejsu sieci LAN i blok sterujący. Schemat elektryczny kompletnego urządzenia przedstawiono na rys. 2. Jego głównym elementem jest układ US7, który jest specjalizowanym kontrolerem sieci Ethernet. Układ ten umożliwia komunikację z prędkością 10 Mb/s zgodną ze standardem 10BaseT, realizując funkcje warstwy sieciowej. Dzięki temu stanowi on konwerter danych pomiędzy stroną sieciowa LAN i interfeisem równoległym. Układ został skonfigurowany do pracy w trybie ośmiobitowym, co pozwala na dołączenie do niego mikrokontrolera używając do tego minimalnej liczby wyprowadzeń. Sygnały SD0...SD7 stanowią dwukierunkową magistralę komunikacyjną, dla której kierunek przesyłu danych wyznaczają sygnały IOR i IOW. Linie A0...A4 są wejściami adresowymi umożliwiającymi ustawienie adresów rejestrów wewnętrznych służących do konfiguracji parametrów pracy układu RTL8019AS. Wewnątrz układu znajdują się bufory: nadawczy i odbiorczy o rozmiarze 16 kB stanowiące zabezpieczenie przed utratą danych, jeśli mikrokontroler nie będzie w stanie odbierać ich w czasie rzeczywistym. Układ jest taktowany sygnałem zegarowym wytworzonym za pomocą rezonatora kwarcowego o częstotliwości 20 MHz. Diody świecące służą do sygnalizacji pracy układu: D3 sygnalizuje wysyłanie danych, D2 odbieranie, a D1 stan połączenia z innym urządzeniem sieciowym. W przedstawionym sterowniku funkcja ta nie jest jednak wykorzystywana i dioda D1 jest cały czas wyłączona. Obwody wejściowe i wyjściowe dla interfejsu sieciowego skierowane są na złącze CON9 poprzez transformator separujący TR. Złącze CON9 jest złączem typu RJ45 i umożliwia dołączenie sterownika, na przykład do *switcha* za pomocą typowego kabla sieciowego. Układ jest zasilany napięciem równym 5 V, co pozwala na bezpośrednie połączenie sygnałów sterujących i danych do mikrokontrolera zasilanego także napięciem o tej samej wartości.

Głównym elementem bloku sterowania tego bloku jest mikrokontroler typu PIC18F452. Steruje on praca nie tylko tego bloku, ale również układu RTL8019AS, przez co można powiedzieć, że jest głównym elementem całego urządzenia. Posiada 32 kB pamięci programu oraz 1,5 kB pamięci RAM. Ponieważ w rodzinie układów PIC18 jedno słowo pamięci programu ma długość 16 bitów, to do dyspozycji jest 16 ksłów. Procesor jest taktowany – podobnie jak układ RTL8019 – sygnałem o częstotliwości 20 MHz wytworzonym za pomocą dodatkowego rezonatora kwarcowego X1. Zerowanie po włączeniu zasilania następuje w wyniku generowania impulsu odpowiedniego poprzez wewnętrzny moduł. Dlatego na wejściu !MCLR na stałe wymuszony jest stan wysoki poprzez dołączony rezystor R3 i diode D8. Zastosowanie diody z rezystorem umożliwia programowanie mikrokontrolera w systemie poprzez złącze CON3.

Magistrala danych obsługiwana jest przez port RD oraz sygnały sterujące połączone z portem RE. Linie adresowe dołączone są do portu RA. Szyna danych oprócz komunikacji z układem US7 służy także do wymiany danych z wyświetlaczem "W". Sygnały SD0...SD7 kierowane są równolegle do wyświetlacza i układu US7, a wybór do którego układu mają być zapisane zależy od stanu wyprowadzeń IOR i IOW - dla zapisu i odczytu z układu US7 oraz wyprowadzenia "E" - dla zapisu i odczytu do wyświetlacza. Takie połączenie pozwala na obsługę wyświetlacza za pomocą tylko jednego dodatkowego wyprowadzenia procesora. Wyświetlacz jest obsługiwany w trybie 4-bitowym, dlatego linie danych wyświetlacza D4...D7 dołączone są linii SD0...SD3 magistrali. Linia SD4 służy do wyboru, czy do wyświetlacza wysyłane będą dane czy instrukcje. Natomiast linia SD5 służy do przełączania pomiędzy zapisem i odczy-

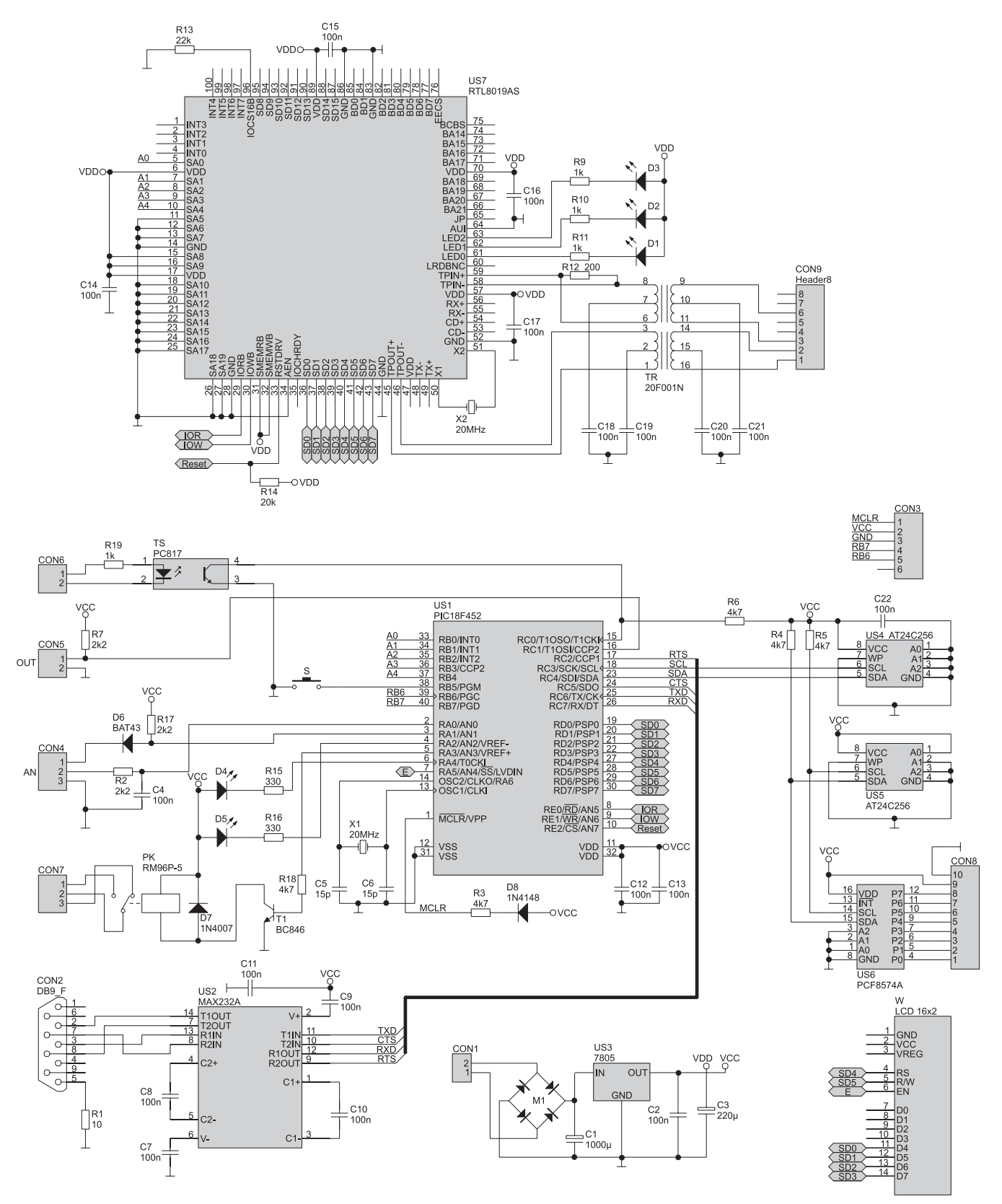

Rys. 2. Schemat elektryczny interfejsu

tem. Po ustaleniu danych na liniach danych i sterujących zatwierdzane są one impulsem generowanym na wyprowadzeniu "E". Wyświetlacz służy do wyświetlania informacji pomocniczych i nie jest niezbędny do pracy sterownika. Dlatego oprogramowanie procesora zostało tak zbudowane, że do wyświetlacza dane są tylko zapisywane. Dzięki temu jego brak nie wpływa na funkcjonowanie całego urządzenia. Zawartość strony internetowej jest przechowywana w zewnętrznej pamięci EEPROM (US4). Komunikacja z nią odbywa się poprzez magistralę I2C, a zastosowana pamięć ma pojemność 32 kB (256 kb/8=32 kB). Ponieważ

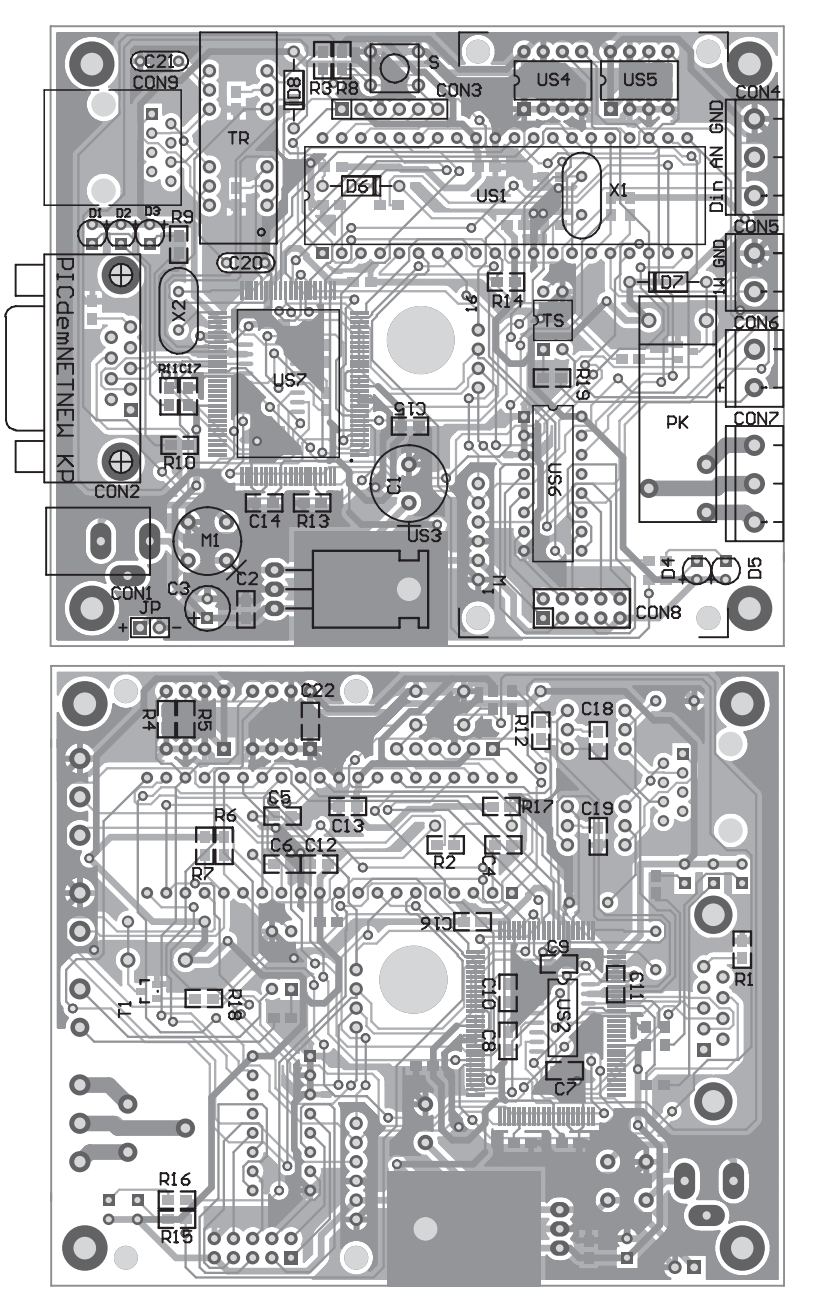

Rys. 3. Rozmieszczenie elementów na płytce interfejsu

do jednej szyny I2C można dołączyć kilka układów, to dla zwiększenia pojemności zostało przygotowane miejsce na drugą pamięć (US5). W podstawowej wersji urządzenia pamięć ta nie jest wykorzystywana. Do wspólnej magistrali został dołączony także układ PCF8574A, który może pełnić rolę dodatkowego portu wejścia-wyjścia. On także występuje jako opcjonalny i oprogramowanie zawarte w procesorze nie ma zaimplementowanych procedur do jego obsługi. Dodatkowo chcąc go zastosować należy obniżyć prędkość transmisji na szynie I<sup>2</sup>C, ponieważ pamięci pracują z prędkością 400 kHz, a maksymalna prędkość dla układu PCF8574A wynosi 100 kHz. Adresy na magistrali I<sup>2</sup>C dla poszczególnych układów przedstawiają się następująco: US4 – 0xA0, US5 – 0xA2, US6 – 0x38.

Komunikacja z komputerem odbywa się poprzez port RS232, do obsługi którego zastosowano konwerter napięć w postaci układ MAX232A. Specjalna wersja tego układu pozwala na prawidłową pracę z kondensatorami o niskiej pojemności (typowo 100 nF), co z kolei pozwala na użycie miniaturowych kondensatorów SMD. Sygnały pochodzące z komputera kierowane są do złącza CON2, dalej do układu US2 i do procesora. Oprócz sygnałów transmisji danych (RxD i TxD) do złącza dołączone są sygnały sprzętowego sterowania przepływem danych (CTS, RTS). Nie są one obecnie wykorzystywane, ale w przypadku takiej potrzeby nie będzie konieczne modyfikowanie płytki, a tylko dostosowanie oprogramowania.

Interfejs szeregowy służy do ustawiania parametrów sterownika za pomocą komputera. Wprowadzenie procesora w tryb programowania wykonuje się przyciskiem S. Dodatkowo przycisk ten jest traktowany jako dodatkowe wejście cyfrowe. Może on służyć do testowania sterownika gdyż zmiana jego stanu jest aktualizowana na generowanej stronie internetowej.

Wejście optoizolowane dostępne jest na złączu CON6. Optoizolacja jest zrealizowana przez zastosowanie transoptora TS. Rezystor R19 ogranicza prąd płynący przez jego diodę nadawczą. Zastosowana wartość pozwala na poprawną pracę w zakresie napięć wejściowych 5...20 V. Na wyjściu transoptora znajduje się tranzystor, dlatego zastosowany został rezystor R6 podciągający do plusa zasilania, wymuszający stan wysoki na wejściu RC0 procesora, gdy tranzystor nie przewodzi. Wyjście cyfrowe jest wyprowadzone na złącze CON5, może ono być obciążone prądem o maksymalnej wartości 20 mA. Opcjonalny rezvstor R7 może służyć do podciagania do plusa zasilania, jeśli miałoby ono być przekształcona na wejście lub na linię interfejsu magistrali 1Wire. Przekształcenie wymaga zmiany oprogramowania procesora.

Drugie wejście cyfrowe dostępne jest na złączu CON4. Wejście to jest dołączonej do wyprowadzenia procesora poprzez diodę D6 i dodatkowo podciągane do plusa zasilania rezystorem R17. Takie połączenie pozwala na bezpośrednie dołączenie styku mechanicznego (przełącznika). Przełącznik jest dołączany pomiędzy to wejście, a masę. Do wejścia tego można także doprowadzić sygnał napięciowy, przy czym może on przekraczać napięcie zasilania procesora (5 V). Wynika to z faktu, że zastosowana dioda "nie przepuszcza" napięcia dodatniego i gdy takie się pojawi, to stan wysoki na wejściu procesora wymuszany jest przez rezystor R17. Podanie stanu niskiego spowoduje wymuszenie takiego stanu także na wejściu procesora. Na złączu tym dostępne jest także wejście analogowe. Poprzez filtr dolnoprzepustowy wykonany z wykorzystaniem rezystora R2 i kondensatora C4 sygnał jest kierowany na wejście

Ethernet Hub Kabel DB9/DB9 Port szeregowy (COM1/COM2) Ţ A Kabe prosty (10-Base T) .... B Karta Kabel cross-over (10-Base T) À ÷ 1 | Ц Πø Π Ø Kompute Ø Zasilanie — PICDEM.net Board

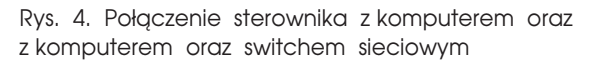

przetwornika analogowo–cyfrowego zawartego w mikrokontrolerze.

Wyjście przekaźnikowe jest dostępne na złączu CON7. Zastosowany przekaźnik posiada styki przełączne, dzięki czemu w zależności od zastosowania, obwód może być zamknięty w stanie spoczynku lub załączenia. Przekaźnik jest sterowany przez procesor za pośrednictwem wzmacniacza z tranzystorem T1. Dioda świecąca D6 sygnalizuje stan załączenia przekaźnika. Dioda D5 sygnalizuje natomiast tryb pracy procesora.

Do uzyskania napięcia zasilania o wartości 5 V niezbędnego do pracy sterownika zastosowany został stabilizator US3. Na jego wejściu znajduje się mostek prostowniczy, dzięki któremu niezależnie od polaryzacji dołączonego napięcia na wejście stabilizatora trafi napięcie o odpowiedniej polaryzacji. Napięcie to jest także kierowane do złącza JP i może służyć do zasilania, na przykład dodatkowego przekaźnika sterowanego z wyjścia cyfrowego sterownika.

### Montaż

Sterownik został zmontowany na płytce dwustronnej, której schematy montażowe przedstawiono na **rys. 3**. Wymiarami płytka jest dopasowana do uniwersalnej obudowy tupu KM42N. W sterowniku zostały użyte elementy zarówno w obudowach do montażu powierzchniowego, jak i przewlekanych, dodatkowo umieszczone są one po obu stronach płytki. Dlatego przy ich wlutowywaniu należy zachować dużą precyzję. Ponieważ niektóre elementy zostały umieszczone na schemacie jako opcjonalne, dlatego w podstawowej wersji nie ma potrzeby ich montowania. Dotyczy to: rezystorów R7, R13, układów US5, US6, oraz złączy JP i CON8. Montaż pozostałych elementów należy rozpocząć od wlutowania układu US7 (od stronv elementów) oraz US2 (od strony ścieżek). W dalszym etapie należy wlutować rezystory i kondensatory SMD umieszczone po obu stronach płytki. Po wlutowaniu elementów SMD dalszy montaż należy przeprowadzić w typowy sposób w pierwszej kolejności montując elementy o najmniej-

szych gabarytach. Stabilizator US3 montowany jest na leżąco. Wyprowadzenia diod świecących należy zagiąć pod kontem 90° i wlutować je dopasowując wysokość tak, aby były jedna nad drugą. W ostatnim etapie montowany jest przekaźnik i złącza. Wyświetlacz jest umiejscowiony nad przekaźnikiem, dlatego należy zamontować go stosując połączenia śrubowe, dopasowując jego wysokość do obudowy. Z uwagi na dużą odległość pomiędzy złączem wyświetlacza, a złączem na płytce sterownika połączenia te najwygodniej bedzie wykonać za pomocą przewodu taśmowego. Do zasilania sterownika wymagany jest zasilacz o napięciu wyjściowym 9...12 V i wydajności prądowej minimum 120 mA. Dodatkowo do połączenia z komputerem lub ze switchem potrzebny będzie kabel sieciowy (skrętka komputerowa zakończona wtykami RJ45). Przy połaczeniu z komputerem kabel ten musi być typu *cross–link* (tak zwany krosowany), a ze switchem prosty.

Na rys. 4 pokazano sposób połaczenia sterownika z komputerem oraz ze switchem sieciowym na przykładzie zestawu startowego PICDEM.net. Ponieważ układ z założenia ma umożliwiać obsługę przez sieć lokalną lub za jej pośrednictwem globalnie przez sieć Internet, zostanie opisany przykład sprzężenia z lokalnym switchem. W zależności od operatora oferującego usługi internetowe są stosowane modemy kablowe lub ADSL. Za modemem znajduje się router i switch. Często wszystkie moduły znajdują się w jednym urządzeniu. Sterownik jest domyślnie ustawiony do pracy w trybie DHCP, co oznacza że pobiera adres sieciowy z lokalnej bramy, czyli routera. W routerze musi być włączona funkcja takiego przydzielania adresów. Po dołączeniu zasilania do sterownika na wyświetlaczu zostanie wyświetlona informacja:

MpStack 2.20.04

DHCP/Gleaning...

Oznacza to, że sterownik próbuje pozyskać numer IP od routera. Jeśli połączenie jest prawidłowe, to po czasie około jednej sekundy na wyświetlaczu pojawi się uzyskany adres IP. W czasie pracy dioda świecąca "System" będzie błyskała z częstotliwością 1 Hz.

Jeśli będzie to adres np. 192.168.1.5, to wpisując w przeglądarce internetowej go w postaci *http://192.168.1.5* wyświetli się strona umożliwiająca obsługę sterownika. Wygląd domyślnej strony przedstawiono na **rys. 5**.

Pozycje znajdujące się pod opisem "System Status" wyświetlają stan linii wejściowych i wyjściowych sterownika. Stan opisany jako S=1 wskazuje, że mikrowłącznik S na płytce sterownika nie jest naciśnięty. Jeśli zostanie naciśnięty, to parametr S przyjmie wartość S=0. Opis IN=1 wskazuje stan wejścia optoizolowanego, podobnie jak dla przycisku stan 1 oznacza, że na wejściu transoptora nie jest obecne napiecie o wymaganej wartości. Parametr OUT=0 odpowiada stanowi wyjścia OUT, natomiast parametr P=0 informuje o stanie styków przekaźnika. Parametr AN wskazuje jaka jest wartość rejestru pomiarowego przetwornika AC. Parametr ten może przyjmować wartości 0...1023. Kolejny parametr U wskazuje zawartość tego samego rejestru, ale wynik jest przekształcony, tak aby wyświetlać zmierzone napięcie wyrażone w woltach. Znajdujące się obok dwa przyciski umożliwiają zmianę stanu wyjść sterownika. Odpowiednio przycisk OUT zmienia stan wyjścia OUT,

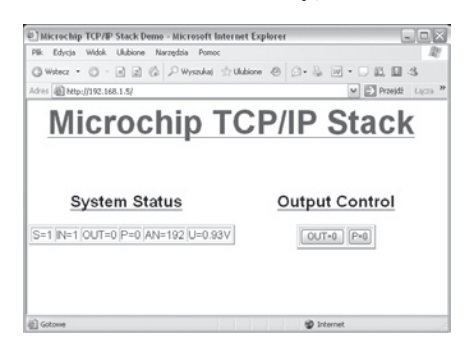

Rys. 5. Wygląd przykładowej strony WWW

| De | Łączenie z Ustawienia                  |                  |                             |       |                  |     |
|----|----------------------------------------|------------------|-----------------------------|-------|------------------|-----|
| Г  | Ø3 11                                  | Zn               | ień kong                    |       |                  | 2   |
|    | -                                      |                  | Właściwości: COM1           |       | 2 2              | R   |
|    | Kraj/hepion: Poliika                   | (43)             | Ustavienia portu            |       |                  |     |
|    | Wprowadź numer kierunk<br>zamiejscowej | ovy bez prefika  |                             |       |                  | Ш   |
|    | Numer 00                               |                  | Liczba bitów na<br>sekundę: | 10200 | ~                |     |
|    | kierunkowy:<br>Numer telefonuz         |                  | Bitu dararitu               |       |                  | н   |
|    | Polecz COM1                            |                  |                             |       | 100              |     |
|    | Kor                                    | fari             | Parzystość:                 | Brak. | ×                |     |
|    | Uty: kodu kraju/regior                 | u i nameru kier  | Dity stopus                 | 1     | ×                | II. |
|    | Porownie vybierz nur                   | ver, jedi zajęte | Sterowanie<br>przepływem    | Brak. | ×                | 1   |
|    |                                        |                  |                             |       |                  | l   |
|    |                                        |                  |                             |       | -upwroc donytine | 1   |
|    |                                        |                  |                             | K An  | Zestoni          |     |

Rys. 6. Konfiguracja parametrów transmisji HyperTerminala

przycisk P zmienia stan przekaźnika. Zawartość strony jest automatycznie odświeżana co trzy sekundy aktualizując dane "System Status". Przy naciśnięciu przycisku jego opis jest zmieniany natychmiast obrazując wydane polecenie. Natomiast dane "System Status" pobierane są ze sterownika i pokazują jaki jest w danej chwili stan wejść i wyjść, czyli efekt wydanego polecenia.

### Konfiguracja poprzez port szeregowy

Chcąc zmienić domyślne parametry połączenia sieciowego należy połączyć sterownik z komputerem przez port szeregowy. Konfigurację wyko-

### WYKAZ ELEMENTÓW Rezystory

R1: 10 Ω 0805 R2: 2,2 kΩ 0805 R3...R6: 4,7 kΩ 0805 R7: 2,2 kΩ 0805 R8: 4,7 kΩ 0805 R9...R11: 1 kΩ 0805 R12: 200 Ω 0805 R13: 22 kΩ 0805 R14: 20 k $\Omega$ 0805 R15, R17: 330 Ω 0805 R18: 4,7 kΩ 0805 **Kondensatory** C1: 1000 µF/25 V C2: 100 nF 0805 C3: 220 µF/16 V C4: 100 nF 0805 C5, C6: 15 pF 0805 C7...C19: 100 nF 0805 C20, C21: 100 nF przewlekany C22: 100 nF 0805 Półprzewodniki D1: LED 3 mm zielona D2: LED 3 mm żółta D3: LED 3 mm czerwona D4: LED 3 mm zielona D5: LED 3 mm czerwona D6: BAT43 D7: 1N4007 D8: 1N4148 M1: Mostek prostowniczy 1 A/50 V nuje się przy pomocy dowolnego programu terminalowego obsługującego port RS232. Jako przykład zostanie opisany HyperTerminal obecny w systemie Windows. Program należy skonfigurować do pracy z prędkością 19200 b/s, zgodnie z rys. 6. Następnie należy wprowadzić procesor w tryb programowania, poprzez naciśnięcie przycisku S przy wyłączonym zasilaniu sterownika i właczyć zasilanie. Woknie Hyperterminala zostanie wyświetlone menu umożliwiające zmianę opisanych parametrów (rys. 7). Na wyświetlaczu zamiast adresu IP będzie wyświetlany napis "Board Setup...", a dioda "System" będzie świeciła w sposób ciągły. Chcąc wybrać daną pozycję należy z klawiatury komputera wybrać przypisaną do niej cyfrę. Pierwsza pozycja "Change Board serial number" służy do zmiany numeru servjnego sterownika. Podana liczba może się zawierać w przedziale 0...65535. Zmiana numeru servjnego jest tak naprawdę zmianą MAC adresu urządzenia. Zaprogramowany procesor jako MAC adres przyjmuje domyślną wartość 00-04-A3-00-00-00. Adres MAC jest identyfikatorem danego urządzenia i w jednej sieci każde urządzenie musi mieć inny adres. Aby było możliwe użycie więcej niż

| ð 11 - HyperTerminal                                                                                                    |    |
|----------------------------------------------------------------------------------------------------|----|
| 4k Edycja Widol. Wywoianie Transfer Pomoc                                                                                                    |    |
| 1 I I I I I I I I I I I I I I I I I I I                                                                                                    |    |
| (                                                                                                    | 1  |
| MCHPStack Demo Application v1.1 (MpStack 2.20.04, Jan 20 2006)<br>1: Change Board serial number.<br>2: Change default IP address.<br>3: Change default anteway address.<br>4: Change default submet wack.<br>5: Erable DMDC 8: IP Gleaning.<br>6: Disable DMDC 8: IP Gleaning.<br>7: Demolad MFS image. |    |
| 8: Save & Quit.                                                                                                    |    |
| Enter a menu choice (1-8):                                                                                                    |    |
|                                                                                                    |    |
|                                                                                                    |    |
|                                                                                                    |    |
| L                                                                                                    | j  |
| 1 1 1                                                                                                    | 20 |

Rys. 7. Okno zmiany parametrów sterownika

jednego sterownika, konieczna jest zmiana jego adresu. Wykonuje się to zmieniając jego numer seryjny. Zmiana dotyczy czterech ostatnich znaków tego adresu (00–04–A3–00–XX– –XX). Ponieważ wartości są zapisane w kodzie hexadecymalnym, to możliwe jest uzyskanie 65535 różnych adresów.

Opcja "Change default IP address" pozwala na ustawienie statycznego adresu IP. "Change default gateway address" umożliwia ustawienie adresu bramy internetowej dla pracy ze statycznym adresem IP. "Change default subnet mask" pozwala na ustawienie maski podsieci dla pracy ze statycznym adresem IP. "Enable DHCP & IP Gleaning" konfiguruje procesor do dvnamicznego pobierania adresu IP. "Disable DHCP & IP Gleaning" powoduje wyłączenie dynamicznego pobierania adresu IP i przełączenie procesora w tryb statyczny stosując wcześniejsze ustawienia parametrów trybu statycznego.

Przykładowe parametry dla pracy ze stałym IP mogą być następujące: Adres IP: 192.168.1.8 Maska podsieci: 255.255.255.0 Adres Bramy: 192.168.1.1

Ustawienia te są jednak zależne od konfiguracji sieci lokalnej i dlatego maska podsieci i adres bramy mogą być inne. Niezbędne informacje o sieci można uzyskać logując się na router.

Funkcja "Download MPFS image" służy do zapisania strony internetowej do pamięci EEPROM sterownika.

"Save & Quit" powoduje zapis wcześniej podanych parametrów do pamięci i wyjście z trybu programowania.

I na tym kończymy opis sterownika, za miesiąc zostanie przedstawiony opis tworzenia i "wgrywania" własnej strony internetowej, a także możliwości modyfikacji programu procesora. Krzysztof Pławsiuk, EP krzysztof.plawsiuk@ep.com.pl